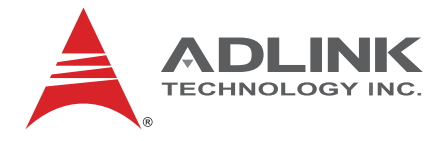

# NuPRO-E47

PICMG<sup>®</sup> 1.3 Full Size LGA1700 Intel<sup>®</sup> Core<sup>™</sup> i9/i7/i5/i3 Processor-Based SHB

## User's Manual

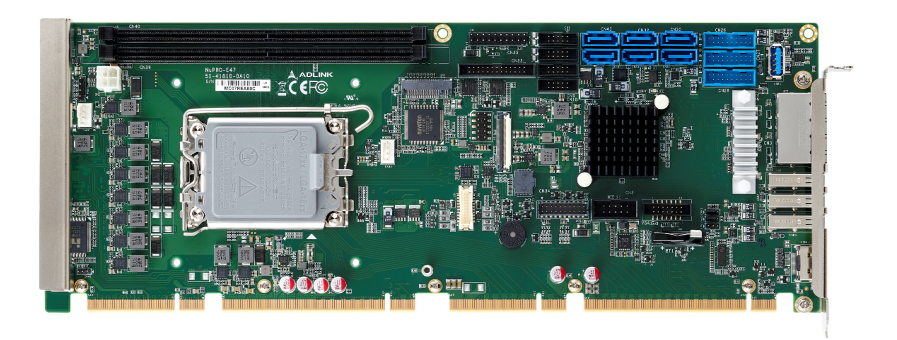

Manual Rev.:1.0Revision Date:March 04, 2024

Part No: 50M-41810-1000

Advance Technologies; Automate the World.

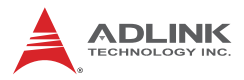

# **Revision History**

| Revision | Release Date   | Description of Change(s) |
|----------|----------------|--------------------------|
| 1.0      | March 04, 2024 | Initial release          |

# Preface

#### Copyright 2024 ADLINK Technology, Inc.

This document contains proprietary information protected by copyright. All rights are reserved. No part of this manual may be reproduced by any mechanical, electronic, or other means in any form without prior written permission of the manufacturer.

#### Disclaimer

The information in this document is subject to change without prior notice in order to improve reliability, design, and function and does not represent a commitment on the part of the manufacturer.

In no event will the manufacturer be liable for direct, indirect, special, incidental, or consequential damages arising out of the use or inability to use the product or documentation, even if advised of the possibility of such damages.

#### **Environmental Responsibility**

ADLINK is committed to fulfill its social responsibility to global environmental preservation through compliance with the European Union's Restriction of Hazardous Substances (RoHS) directive and Waste Electrical and Electronic Equipment (WEEE) directive. Environmental protection is a top priority for ADLINK. We have enforced measures to ensure that our products, manufacturing processes, components, and raw materials have as little impact on the environment as possible. When products are at their end of life, our customers are encouraged to dispose of them in accordance with the product disposal and/or recovery programs prescribed by their nation or company.

#### Trademarks

Product names mentioned herein are used for identification purposes only and may be trademarks and/or registered trademarks of their respective companies.

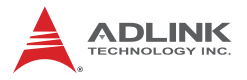

#### Conventions

Take note of the following conventions used throughout this manual to make sure that users perform certain tasks and instructions properly.

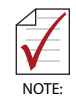

Additional information, aids, and tips that help users perform tasks.

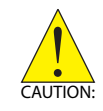

Information to prevent *minor* physical injury, component damage, data loss, and/or program corruption when trying to complete a task.

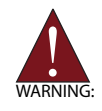

Information to prevent *serious* physical injury, component damage, data loss, and/or program corruption when trying to complete a specific task.

# **Table of Contents**

| Pr | Prefaceiii         |        |                            |  |  |
|----|--------------------|--------|----------------------------|--|--|
| Li | st of I            | Figure | es vii                     |  |  |
| Li | st of <sup>-</sup> | Table  | s ix                       |  |  |
| 1  | Intro              | ducti  | on 1                       |  |  |
|    | 1.1                | Over   | /iew 1                     |  |  |
|    | 1.2                | Featu  | ıres 1                     |  |  |
|    | 1.3                | Spec   | fications 2                |  |  |
|    | 1.4                | Block  | Diagram 5                  |  |  |
|    | 1.5                | Sche   | matics and Dimensions 6    |  |  |
|    | 1.6                | I/O C  | onnectivity 6              |  |  |
|    | 1.7                | Rear   | Panel I/O Ports 8          |  |  |
|    | 1.8                | Board  | Board Layout 10            |  |  |
|    | 1.9                | Onbo   | ard Connectors 12          |  |  |
|    | 1.10               | Jump   | ers & Switches 20          |  |  |
| 2  | Getti              | ing St | arted 21                   |  |  |
|    | 2.1                | Pack   | age Contents 21            |  |  |
|    | 2.2                | Drive  | r Installation 22          |  |  |
|    | 2.3                | Optio  | nal Accessories 23         |  |  |
| Α  | Арре               | endix  | BIOS Setup25               |  |  |
|    | A.1                | Enter  | ing the BIOS 25            |  |  |
|    | A.2                | Menu   | Structure                  |  |  |
|    | A.3                | Main   | Menu 27                    |  |  |
|    | A.4                | Adva   | nced Menu 28               |  |  |
|    | A.                 | 4.1    | CPU Configuration          |  |  |
|    | A.                 | 4.2    | Power Management           |  |  |
|    | Α.                 | 4.3    | Serial Console Redirection |  |  |

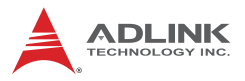

| Α.      | 4.4     | USB Configuration               | 32 |
|---------|---------|---------------------------------|----|
| А.      | 4.5     | TPM 2.0 Configuration           | 33 |
| А.      | 4.6     | Onboard Device Configuration    | 34 |
| А.      | 4.7     | NCT6126H Hardware Monitor       | 36 |
| А.      | 4.8     | BIOS Watchdog Timer             | 37 |
| А.      | 4.9     | PCI Express Configuration       | 38 |
| Α.      | 4.10    | Miscellaneous                   | 40 |
| А.      | 4.11    | Network Stack Configuration     | 41 |
| A.5     | Chips   | et                              | 42 |
| Α.      | 5.1     | System Agent (SA) Configuration | 42 |
| Α.      | 5.2     | PCH-IO Configuration            | 44 |
| A.6     | Secur   | ity                             | 47 |
| Α.      | 6.1     | Secure Boot menu                | 48 |
| Α.      | 6.2     | Security Configuration          | 48 |
| A.7     | Boot .  |                                 | 49 |
| A.8     | Save    | & Exit                          | 53 |
| A.9     | MEBx    | ۲                               | 54 |
| •       |         |                                 |    |
| Importa | int Sat | lety Instructions               | 55 |
| Getting | Servi   | Ce                              | 57 |

# **List of Figures**

| Figure 1-1: | NuPRO-E47 Block Diagram | 5  |
|-------------|-------------------------|----|
| Figure 1-2: | Board Dimensions        | 6  |
| Figure 1-3: | Rear Panel I/O Ports    | 8  |
| Figure 1-4: | Board Layout            | 10 |

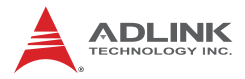

This page intentionally left blank.

# **List of Tables**

| Table | 1-1: | NuPRO-E47 I/O Connectivity | 7 |
|-------|------|----------------------------|---|
| Table | 1-2: | Rear Panel I/O Legend      | 8 |
| Table | 1-3: | Board Layout Legend 1      | 1 |

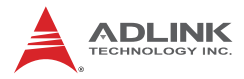

This page intentionally left blank.

# 1 Introduction

### 1.1 Overview

The ADLINK NuPRO-E47 is a PICMG 1.3 System Host Board (SHB) supporting the 12th Generation Intel® Core™ i9/i7/i5/i3 and Pentium® processors in LGA1700 package to deliver a scalable high performance platform for a wide array of industrial applications. The NuPRO-E47 supports 10nm process CPUs at up to 5.0 GHz with integrated graphics and memory controllers and Direct Media Interface (DMI) connectivity to the Intel® Q670E Express chipset. Dual-channel DDR5 memory is supported up to a maximum of 64GB on two DIMM slots.

These advanced features, coupled with PCI Express® x16 expansion capability, dual PCI Express®-based Gigabit Ethernet, SATA 6 Gb/s and USB 3.2 support make the NuPRO-E47 ideal for vision and automation control applications.

### 1.2 Features

- Supports Intel® Core™ i9/i7/i5/i3 and Pentium® processors in LGA1700 package
- ► Integrated Intel® HD Graphics
- ► PCI Express® x16 expansion capability via backplane
- Dual 2.5-Gigabit Ethernet
- 10x USB 3.x ports (3x USB 3.2 Gen2 x1 ports on rear panel, 7x USB 3.2 Gen1 x1 headers on SHB)
- ▶ 4x USB 2.0 ports on backplane
- ▶ 6x SATA 6 Gb/s ports on SHB
- ► 4x COM ports (including 2x RS232/422/485)
- ▶ 1x HDMI on rear panel
- ► 1x DVI-D header on SHB
- 1x VGA header on SHB
- ▶ 1x M.2 M-Key, 2280, supporting PCIe Gen4 x4
- ► 1x LPT port

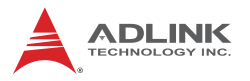

- ► Watchdog timer, hardware monitor
- Optional HD audio kit (DB-Audio2 daughter board)
- ▶ TPM2.0
- RoHS compliant

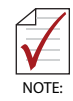

To purchase the optional DB-Audio2 daughter board, please contact your ADLINK sales representative.

## 1.3 Specifications

#### **Processor& System**

|         | Intel® Core™ i9-12900E, up to 5.0 GHz, 16 Cores, 30M       |
|---------|------------------------------------------------------------|
|         | Cache, 65W TDP                                             |
|         | Intel® Core™ i9-12900TE, up to 4.8 GHz, 16 Cores, 30M      |
|         | Cache, 35W TDP                                             |
|         | Intel® Core™ i7-12700E, up to 4.8 GHz, 12 Cores, 25M       |
|         | Cache, 65W TDP                                             |
|         | Intel® Core™ i7-12700TE, up to 4.7 GHz, 12 Cores, 25M      |
|         |                                                            |
|         | Intel® Core™ i5-12500E, up to 4.5 GHz, 6 Cores, 18M Cache, |
|         | Intel® Core™ i5-12500TE, up to 4.3 GHz, 6 Cores, 18M       |
|         | Cache, 35W TDP                                             |
| СРО     | Intel® Core™ i3-12100E, up to 4.2 GHz, 4 Cores, 12M Cache, |
|         | 60W TDP                                                    |
|         | Intel® Core™ i3-12100TE, up to 4.0 GHz, 4 Cores, 12M       |
|         | Cache, 35W TDP                                             |
|         | Intel® Pentium® Gold G7400E, up to 3.6 GHz, 2 Cores, 6M    |
|         |                                                            |
|         | Intel® Pentium® Gold G74001E, up to 3.0 GHz, 2 Cores, 6M   |
|         | Lache, 35W TDP                                             |
|         | Intel® Celeron® G6900E, up to 3.0 GHZ, 2 Cores, 4M Cache,  |
|         | Intel® Celeron® G6000TE up to 2.4 GHz 2 Coros 4M Casha     |
|         | 35W TDP                                                    |
| Chinset |                                                            |
| onipset |                                                            |

| Memory              | Dual channel DDR5 4800 MHz, up to 64GB                                                                                                    |
|---------------------|----------------------------------------------------------------------------------------------------|
| BIOS                | AMI® UEFI BIOS<br>256 Mbit SPI flash memory                                                                                                    |
| ТРМ                 | Infineon TPM SLB 9670XQ2.0 or 9670VQ2.0                                                                                                    |
| WDT                 | 1-255 sec. or 1-255 min. software programmable, can generate system reset                                                                                                    |
| Hardware<br>Monitor | CPU temperature, system temperature, system voltage, CPU fan speed                                                                                                    |
| OS                  | Microsoft® Windows® 10 64-bit (Windows 10 IoT Enterprise<br>LTSC 21H2 19044)<br>Microsoft® Windows® 11 64-bit (Windows 11 IoT Enterprise<br>22H2 22621)<br>Ubuntu 20.04.6 64-bit |

## I/O

| Serial ATA                      | 6x SATA 3.0 onboard with RAID support                                                                                                    |
|---------------------------------|----------------------------------------------------------------------------------------------------|
| Serial Ports                    | 2x RS-232 via onboard 2.0 pitch box header<br>2x RS-232/422/485 with auto flow control via onboard<br>2.0 pitch box header                                                           |
| PCIe/PCI bus<br>(Via backplane) | 1x PCIe x16 with Intel PCIe slot bifurcation support, can<br>be configured to 1x PCIex 16 or 2x PCIe x8 (based on<br>backplane), 1x PCIe x4 to backplane, and 4x PCI to<br>backplane |
| USB                             | 10x USB 3.x (3x USB 3.2 Gen2 x1 ports on rear I/O & 7x<br>USB 3.2 Gen1 x1 onboard box header)<br>4x USB 2.0 to backplane                                                             |
| LPT Port                        | 1x LPT port via onboard box header                                                                                                    |
| Audio                           | 1x box header for audio module DB-Audio2                                                                                                    |

## Audio

| Codec     | Realtek® ALC262 support by DB-Audio2 daughter board |
|-----------|-----------------------------------------------------|
| Interface | Intel® High Definition Audio via onboard box header |

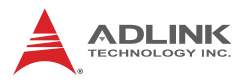

## Display

| Graphics | Integrated Intel® HD series, based on CPU for different GPU           |
|----------|-----------------------------------------------------------------------|
| VGA      | 1x VGA on rear I/O, resolution up to 1920 x 1200@60Hz                 |
| DVI-D    | 1x DVI-D via onboard pin header, resolution<br>up to 1920 x 1200@60Hz |
| HDMI     | 1x HDMI on rear I/O, resolution up to 4096 x 2160 @ 60Hz              |

#### Ethernet

| Controller  | LAN1: Intel® I225-V PHY via RJ45<br>LAN2: Intel® I225-LM via RJ45 |
|-------------|-------------------------------------------------------------------|
| Interface   | 2x PCIe x1 bus                                                    |
| iAMT        | Support iAMT 11 on LAN2                                           |
| Wake On LAN | Support on LAN1 & LAN2                                            |

### **Mechanical and Environmental**

| Form Factor           | Full-sized PICMG® 1.3 system host board |
|-----------------------|-----------------------------------------|
| Dimensions            | 338 mm x 126 mm (L x W)                 |
| Operating Temperature | 0 to 60°C                               |
| Storage Temperature   | -40 to 80°C                             |
| Certification         | CE & FCC Class A                        |
| Relative Humidity     | 5% to 95%, non-condensing               |

## 1.4 Block Diagram

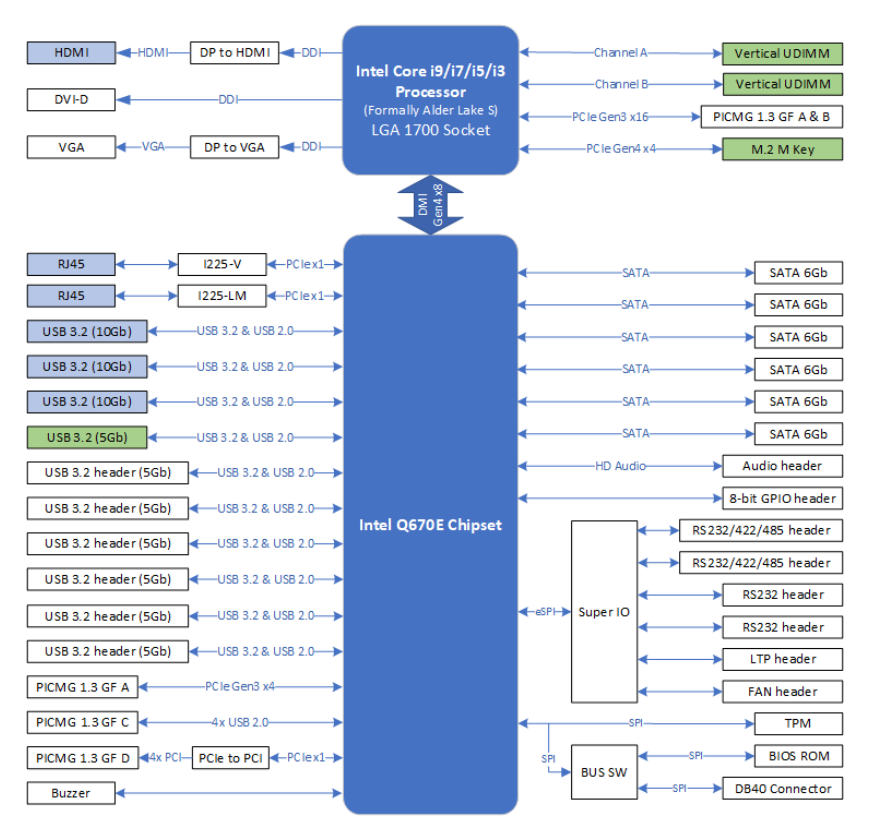

Figure 1-1: NuPRO-E47 Block Diagram

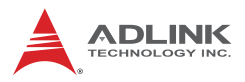

## 1.5 Schematics and Dimensions

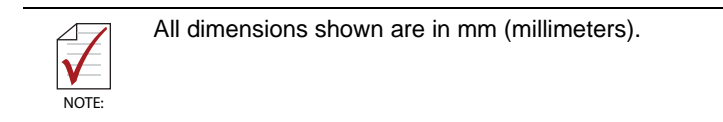

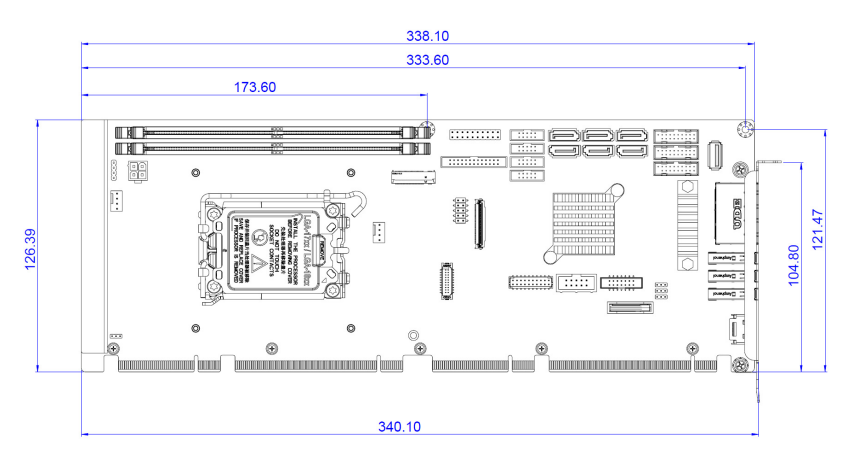

Figure 1-2: Board Dimensions

## 1.6 I/O Connectivity

| I/O             | Bracket | Onboard | Edge<br>Connector | Remarks                   |
|-----------------|---------|---------|-------------------|---------------------------|
| VGA             | _       | Y       | _                 | Cable w/ bracket optional |
| DVI-D           | _       | Y       | —                 | Cable w/ bracket optional |
| LAN1/2 (RJ-45)  | Y       | _       | _                 | Act/Link/<br>Speed LEDs   |
| USB 3.2 Gen2 x1 | 3       | —       | —                 |                           |
| USB 3.2 Gen1 x1 | _       | 7       | _                 | Cable w/ bracket optional |
| USB 2.0         | —       | _       | 4                 |                           |

| I/O             | Bracket | Onboard | Edge<br>Connector | Remarks        |
|-----------------|---------|---------|-------------------|----------------|
| COM             | —       | 4       | —                 | 2.00" pitch    |
| SATA            | —       | 6       | —                 | —              |
| PCIe x4         | —       | —       | Y                 | —              |
| PCIe x16        | —       | —       | Y                 | —              |
| PCI 32bit/33MHz | —       | —       | Y                 | via ITE IT8892 |

Table 1-1: NuPRO-E47 I/O Connectivity

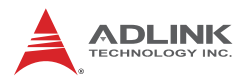

## 1.7 Rear Panel I/O Ports

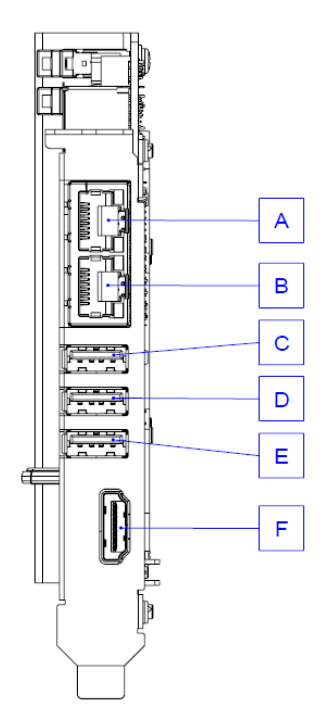

Figure 1-3: Rear Panel I/O Ports

|       | Connector    | Description                                |
|-------|--------------|--------------------------------------------|
| Α     | LAN2 (RJ-45) | 2.5 Gigabit Ethernet (supports Intel® AMT) |
| В     | LAN1 (RJ-45) | 2.5 Gigabit Ethernet                       |
| C/D/E | USB 3.x x3   | USB 3.2 Gen2 x1 ports                      |
| F     | HDMI         | HDMI connector for LCD monitor             |

| Table | 1-2: | Rear | Panel | I/O | Legend |
|-------|------|------|-------|-----|--------|
|-------|------|------|-------|-----|--------|

#### **USB 3.0 Connectors**

| / |      |
|---|------|
| Ч | - Th |
|   |      |
|   |      |
|   |      |
| Ļ |      |
| U |      |

| Pin # | Signal Name |  |  |
|-------|-------------|--|--|
| 1     | USB3.0_P5VA |  |  |
| 2     | USB2_CMAN   |  |  |
| 3     | USB2_CMAP   |  |  |
| 4     | GND         |  |  |
| 5     | USB3A_CMRXN |  |  |
| 6     | USB3A_CMRXP |  |  |
| 7     | GND         |  |  |
| 8     | USB3A_CMTXN |  |  |
| 9     | USB3A_CMTXP |  |  |

#### LAN (RJ-45) Ports

|           | Pin # | 10BASE-T/<br>100BASE-TX | 1000BASE-T |
|-----------|-------|-------------------------|------------|
|           | 1     | TX+                     | BI_DA+     |
| LED1 LED2 | 2     | TX-                     | BI_DA-     |
|           | 3     | RX+                     | BI_DB+     |
|           | 4     |                         | BI_DC+     |
|           | 5     |                         | BI_DC-     |
| 8 1       | 6     | RX-                     | BI_DB-     |
|           | 7     |                         | BI_DD+     |
|           | 8     |                         | BI_DD-     |

| LED1     |               | LED2   |                      |  |
|----------|---------------|--------|----------------------|--|
| Status   | Description   | Status | Description          |  |
| Off      | No Link       | Off    | 10/100 Mb connection |  |
| Yellow   | Linked        | Green  | 1 Gb connection      |  |
| Blinking | Data Activity | Orange | 2.5 Gb connection    |  |

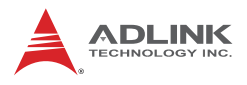

## HDMI Port

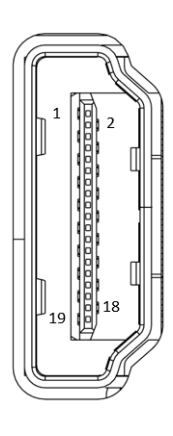

| Pin # | Signal    | Pin # | Signal         |
|-------|-----------|-------|----------------|
| 1     | HDMI0_P2  | 11    | GND            |
| 2     | GND       | 12    | HDMI0_CKN      |
| 3     | HDMI0_N2  | 13    | TP_HDMI0_CEC   |
| 4     | DMI0_P1   | 14    | NC             |
| 5     | GND       | 15    | HDMI0_SCL_SNK  |
| 6     | HDMI0_N1  | 16    | HDMI0_SDA_SNK  |
| 7     | HDMI0_P0  | 17    | GND            |
| 8     | GND       | 18    | P_+5V_S0_HDMI0 |
| 9     | HDMI0_N0  | 19    | HDMI0_HPD_SNK  |
| 10    | HDMI0_CKP |       |                |

## 1.8 Board Layout

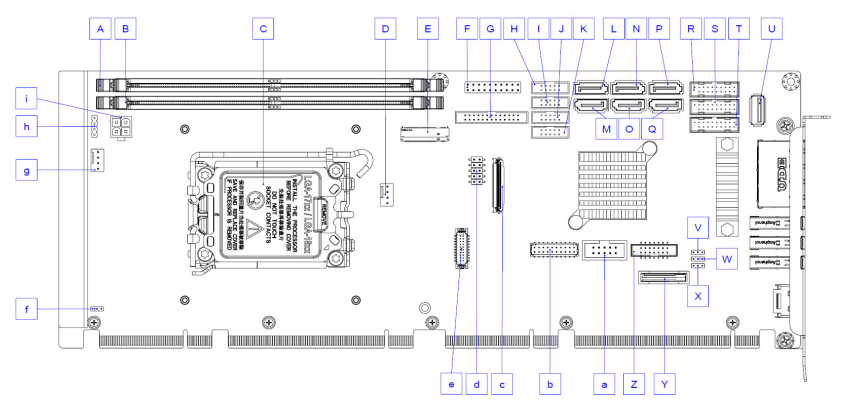

#### Figure 1-4: Board Layout

|   | Connector | Description    |
|---|-----------|----------------|
| A | CN40      | DIMM B0        |
| В | CN38      | DIMM A0        |
| С | CN1       | CPU            |
| D | FAN1      | CPU fan header |
| E | M2M1      | M.2 M Key      |

|   | Connector | Description                               |
|---|-----------|-------------------------------------------|
| F | CN35      | System panel header                       |
| G | CN22      | LTP                                       |
| Н | CN7       | COM #1                                    |
| I | CN8       | COM #2                                    |
| J | CN9       | COM #3                                    |
| К | CN10      | COM #4                                    |
| L | CN43      | SATA #5                                   |
| М | CN44      | SATA #6                                   |
| Ν | CN32      | SATA #3                                   |
| 0 | CN33      | SATA #4                                   |
| Р | CN30      | SATA #1                                   |
| Q | CN31      | SATA #2                                   |
| R | CN26      | USB3.0 #4/5                               |
| S | CN27      | USB3.0 #6/7                               |
| Т | CN28      | USB3.0 #8/9                               |
| U | USB4      | USB3.0 #10                                |
| V | CN41      | Clear CMOS                                |
| W | CN42      | Clear RTC                                 |
| х | CN2       | SMBus pull high voltage jumper (reserved) |
| Y | BT1       | RTC battery                               |
| Z | VGA1      | VGA header                                |
| а | CN5       | Audio header                              |
| b | CN34      | DVI-D header                              |
| С | DB3       | DB40                                      |
| d | CN50      | Debug header                              |
| е | DIO       | 8-bit GPIO header                         |
| f | CN49      | PCI BUS 5V/3.3V jumper<br>(reserved)      |
| g | FAN2      | System fan header                         |
| h | PCN1      | IMVP IC FW update jumper                  |
| i | CN36      | Power 4-pin (ATX 12V)                     |

| Table | 1-3: | Board | Layout | Legend |
|-------|------|-------|--------|--------|
|-------|------|-------|--------|--------|

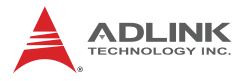

## 1.9 Onboard Connectors

#### COM #1 to #4 Connector (RS-232) (CN7/8/9/10)

|       |    | Pin # | RS-232 Signal |
|-------|----|-------|---------------|
|       |    | 1     | DCD           |
|       |    | 2     | DSR           |
|       | 1  | 3     | RXD           |
| 1 🗆 🗆 | 2  | 4     | RTS           |
|       |    | 5     | TXD           |
|       |    | 6     | CTS           |
| 9 11  | 10 | 7     | DTR           |
|       | •  | 8     | RI            |
|       |    | 9     | GND           |
|       |    | 10    | NC            |

|           | COM#1   | COM#2   | COM#3   | COM#4   |  |
|-----------|---------|---------|---------|---------|--|
| Connector | CN8     | CN7     | CN9     | CN10    |  |
| Pitch     | 2.00 mm | 2.00 mm | 2.00 mm | 2.00 mm |  |

#### COM #1 to #2 Connector (RS-422/485) (CN7/8)

|       |    | Pin # | RS-422 | RS-485 |
|-------|----|-------|--------|--------|
|       |    | 1     | TXD-   | Data-  |
|       |    | 2     | NC     | NC     |
|       |    | 3     | TXD+   | Data+  |
| 1 🗆 🗆 | 2  | 4     | NC     | NC     |
|       |    | 5     | RXD+   | NC     |
|       | 10 | 6     | NC     | NC     |
| 9 11  | 10 | 7     | RXD-   | NC     |
|       | •  | 8     | NC     | NC     |
|       |    | 9     | GND    | GND    |
|       |    | 10    | NC     | NC     |

|                      | Pin # | Signal       | Pin # | Signal       |
|----------------------|-------|--------------|-------|--------------|
|                      | 1     | P5V_USB3B    | 20    | NC           |
| ▋╏╏┨                 | 2     | S_USB3_RN3_R | 19    | P5V_USB3B    |
| <b>D</b> :: <b>D</b> | 3     | S_USB3_RP3_R | 18    | S_USB3_RN4_R |
|                      | 4     | GND          | 17    | S_USB3_RP4_R |
|                      | 5     | S_USB3_TN3_R | 16    | GND          |
|                      | 6     | S_USB3_TP3_R | 15    | S_USB3_TN4_R |
| 6::0                 | 7     | GND          | 14    | S_USB3_TP4_R |
|                      | 8     | S_USB2_N2_R  | 13    | GND          |
|                      | 9     | S_USB2_P2_R  | 12    | S_USB2_N3_R  |
|                      | 10    | S_USB_OC1#   | 11    | S_USB2_P3_R  |

### USB 3.0 Connectors (CN26/27/28)

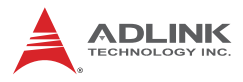

## DVI-D Header (CN34)

|    |                |    | Pin # | Signal      |
|----|----------------|----|-------|-------------|
|    |                |    | 1     | GND         |
|    |                |    | 2     | GND         |
|    |                |    | 3     | TMD_CKP     |
|    |                |    | 4     | TMD_N2      |
| ſ  |                | ה  | 5     | TMD_CKN     |
| 2  | 2 <b>0 0</b> 1 |    |       | TMD_P2      |
|    | 0 0            |    | 7     | GND         |
|    | 0 0            |    |       | GND         |
|    |                |    |       | TMD_SCL     |
|    |                |    | 10    | TMD_N1      |
|    | 0 0            |    | 11    | TMD_SDA     |
|    |                |    | 12    | TMD_P1      |
|    | ၂၀ ၀           |    | 13    | GND         |
|    | 0 0            |    | 14    | GND         |
|    | 0 0            |    | 15    | TMD_HPD     |
| 20 | 0 0            | 19 | 16    | TMD_N0      |
| ι  |                |    | 17    | +5V_PSU_DVI |
|    |                |    | 18    | TMD_P0      |
|    |                |    | 19    | GND         |
|    |                |    | 20    | GND         |

### VGA Header (VGA1)

|          |   | A | ĥ | A | A | Π  | A | ĥ  |  |
|----------|---|---|---|---|---|----|---|----|--|
|          | 2 |   |   |   |   |    |   | 14 |  |
|          | 1 |   |   |   |   |    |   | 13 |  |
| <u> </u> |   | Ū | Ų | J | Ų | Ū. | Ų | Ų  |  |

| Pin # | Signal  | Pin # | Signal |
|-------|---------|-------|--------|
| 1     | +5V     | 8     | Green  |
| 2     | DDC_DAT | 9     | GND    |
| 3     | NC      | 10    | Blue   |
| 4     | DDC_CLK | 11    | GND    |
| 5     | GND     | 12    | HSYNC  |
| 6     | Red     | 13    | GND    |
| 7     | GND     | 14    | VSYNC  |

## ATX 12V Power Connector (CN36)

| 2 | $\bigcirc \bigcirc$ | 1 |
|---|---------------------|---|
| 4 | $\bigcirc \bigcirc$ | 3 |
|   |                     |   |

| Pin # | Signal  |
|-------|---------|
| 1     | GND     |
| 2     | GND     |
| 3     | +12V DC |
| 4     | +12V DC |

## Serial SATA Connectors (CN30 to 33, CN43, CN44)

| _ | Pin # | Signal |
|---|-------|--------|
|   | 1     | GND    |
| 1 | 2     | TXP    |
|   | 3     | TXN    |
|   | 4     | GND    |
| 7 | 5     | RXN    |
|   | 6     | RXP    |
| ] | 7     | GND    |

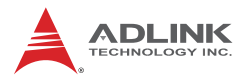

## Audio Header (CN5)

This connector is designed for use with the ADLINK DB-Audio2 daughter board.

|   |    |    | Pin # | Signal        | Function          |
|---|----|----|-------|---------------|-------------------|
|   |    |    | 1     | GND           | Ground            |
|   |    |    | 2     | AUD_BCLK      | Audio Clock       |
| Г |    |    | 3     | GND           | Ground            |
| 1 |    | 2  | 4     | ICH_AUD_SDIN1 | Audio Data Input  |
|   |    |    | 5     | P5V           | + 5V              |
|   |    | 10 | 6     | ICH_AUD_SDOUT | Audio Data Output |
| 9 | цц | 10 | 7     | P5V_AUD       | + 5V              |
|   |    | •  | 8     | P3V3_DVDD     | 3.3V              |
|   |    |    | 9     | AUD_SYNC      | Audio Synchronous |
|   |    |    | 10    | AUD_RSTJ      | Audio Reset       |

#### System Panel Header (CN35)

Connects to chassis-mounted buttons, speakers, and LEDs.

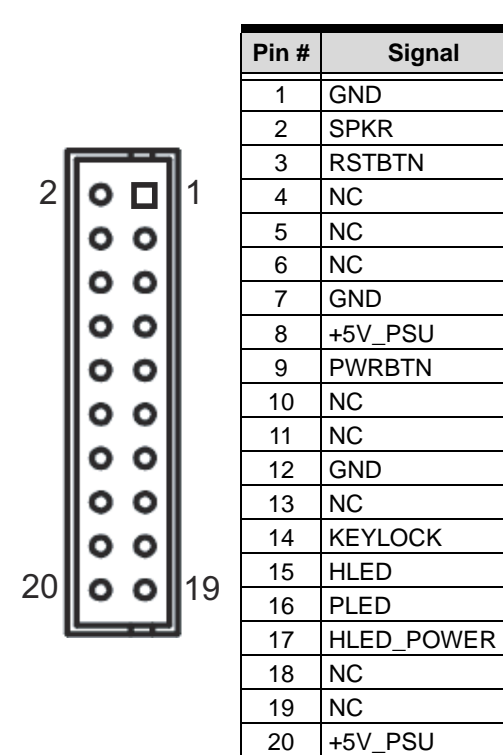

## Fan Header (FAN1, FAN2)

|   |   | -L |   |   |
|---|---|----|---|---|
| 4 | ۵ |    | ۵ | 1 |

| Pin # | Signal            |  |
|-------|-------------------|--|
| 1     | GND               |  |
| 2     | Fan power (+12V)  |  |
| 3     | Fan Tachometer    |  |
| 4     | Fan Speed Control |  |

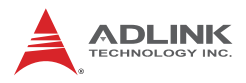

# LTP Header (CN22)

|      |    |   |  |    |   |  |  | _ |   |  |
|------|----|---|--|----|---|--|--|---|---|--|
| 25 💷 | 00 |   |  | 00 |   |  |  |   | 1 |  |
| 26 🖬 |    | ۵ |  |    | ۵ |  |  |   | 2 |  |

| Pin # | Signal | Pin # | Signal |
|-------|--------|-------|--------|
| 1     | STB-L  | 14    | GND    |
| 2     | AFD-L  | 15    | PD6    |
| 3     | PD0    | 16    | GND    |
| 4     | ERR-L  | 17    | PD7    |
| 5     | PD1    | 18    | GND    |
| 6     | INIT-L | 19    | ACK-L  |
| 7     | PD2    | 20    | GND    |
| 8     | SLIN-L | 21    | BUSY   |
| 9     | PD3    | 22    | GND    |
| 10    | GND    | 23    | PE     |
| 11    | PD4    | 24    | GND    |
| 12    | GND    | 25    | SLCT   |
| 13    | PD5    | 26    | NC     |

## 8-bit GPIO Header (DIO).

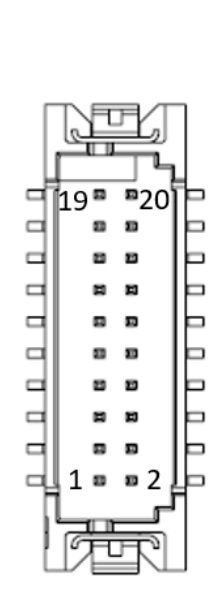

| Pin # | Signal |
|-------|--------|
| 1     | DO0    |
| 2     | DO4    |
| 3     | DO1    |
| 4     | DO5    |
| 5     | DO2    |
| 6     | DO6    |
| 7     | DO3    |
| 8     | DO7    |
| 9     | DI0    |
| 10    | DI4    |
| 11    | DI1    |
| 12    | DI5    |
| 13    | DI2    |
| 14    | DI6    |
| 15    | DI3    |
| 16    | DI7    |
| 17    | GND    |
| 18    | GND    |
| 19    | NC     |
| 20    | NC     |

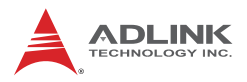

## 1.10 Jumpers & Switches

### **Clear CMOS Jumper (CN41)**

To clear the BIOS settings (RTC RST#):

- 1. Power down and disconnect power from the system.
- 2. Short pins 2-3 on CN41.
- 3. Reconnect power and power up the system.
- 4. Wait 3 seconds or more.
- 5. Power down and disconnect power from the system.
- 6. Re-short pins 1-2, and power up the system..

| CMOS Status | Connection | CN41  |
|-------------|------------|-------|
| Normal      | 1 – 2      | 123   |
| Clear CMOS  | 2 – 3      | 1 2 3 |

## Clear RTC Jumper (CN42)

To clear the BIOS settings and data/time (SRTCRST#):

- 1. Power down and disconnect power from the system.
- 2. Short pins 2-3 on CN42.
- 3. Reconnect power and power up the system.

After power up, remove the jumper cap from pins 2-3 and reinstall it to pins 1-2.

| CMOS Status | Connection | CN42  |
|-------------|------------|-------|
| Normal      | 1 – 2      | 123   |
| Clear CMOS  | 2-3        | 1 2 3 |

To clear CMOS, clear both CMOS and RTC jumpers at the same time.

# 2 Getting Started

## 2.1 Package Contents

Before unpacking, check the shipping carton for any damage. If the shipping carton and/or contents are damaged, inform your dealer immediately. Retain the shipping carton and packing materials for inspection. Obtain authorization from the dealer before returning any product to ADLINK.

- ▶ NuPRO-E47
- ► SATA data cable with latch (x2)
- 2-port USB 3.0 cable with bracket (2.0 mm pitch)
- 2-port COM cable with bracket (2.0 mm pitch)
- Printer port cable with bracket (2.0 mm pitch)

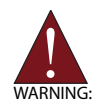

The NuPRO-E47 must be protected from static discharge and physical shock. Never remove any of the socketed parts except at a static-free workstation. Use the anti-static bag shipped with the product to handle the board. Wear a grounded wrist strap when installing and/or servicing.

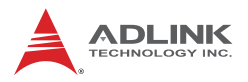

## 2.2 Driver Installation

Download requisite drivers, as follows, for your system from http:// www.adlinktech.com and install.

- ► Intel® Chipset Device Software
- ▶ Intel® Management Engine Components
- ▶ Intel® UHD Graphics Driver
- Intel® SerialIO Driver
- ► Intel® Network Connections Drivers
- ► Intel® HID Event Filter
- ► Intel® Dynamic Tuning Technology
- Intel® GNA
- Intel® PPM
- ► Intel® Rapid Storage Technology
- Realtek Audio ALC262

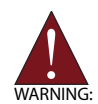

In order to enable RAID or AHCI mode, you must pre-install the Intel® Rapid Storage Technology driver during the Windows\* installation process. using the F6 installation method.

## 2.3 Optional Accessories

ADLINK offers optional accessories for NuPRO-E47. Please contact ADLNIK sales representatives for details.

- ► DB-Audio2 (high-definition audio) 91-49030-0010
- ► LGA1700 1U CPU cooler 32-21002-0000-A0
- LGA1700 2U CPU cooler 32-20976-1000-A0
- ► DVI-D/VGA cable with bracket 30-25309-0000-A0
- ► 4-port USB 3.0 cable with bracket 30-25305-0020-A0
- 2-port USB 3.0 cable (right angle) with bracket 30-25046-0110-A0
- ▶ 1-port COM cable with bracket 30-25003-2100
- ▶ DIO cable with bracket 30-25304-0000-B0

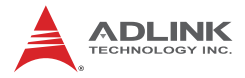

This page intentionally left blank.

# Appendix A BIOS Setup

The following chapter describes basic navigation for the  $AMIBIOS^{\ensuremath{\mathbb{R}}}$  EFI BIOS setup utility.

## A.1 Entering the BIOS

To enter the setup screen, follow these steps:

- 1. Power on the motherboard
- 2. Press < Delete > when the prompt appears:

## A.2 Menu Structure

This section presents the seven primary menus of the BIOS Setup Utility. Use the following table as a quick reference for the contents of the BIOS Setup Utility. The subsections in this section describe the submenus and setting options for each menu item. The default setting options are presented in bold, and the function of each setting is described in the right hand column of the respective table.

indicates a submenu
 Gray text indicates info only

Bold italics font indicates default setting

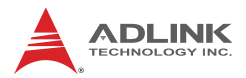

| Main                           | Advanced                                                                                                    | Chipset                                                                                                    | Security                                                                                                    |
|--------------------------------|----------------------------------------------------------------------------------------------------|----------------------------------------------------------------------------------------------------|----------------------------------------------------------------------------------------------------|
| - System Date<br>- System Time | <ul> <li>CPU</li> <li>Configuration</li> <li>Power</li> <li>Management</li> <li>Serial Console</li> <li>Redirection</li> <li>USB</li> <li>Configuration</li> <li>TPM 2.0</li> <li>Configuration</li> <li>Onboard</li> <li>Devices</li> <li>Configuration</li> <li>NCT6106D</li> <li>HW Monitor</li> <li>BIOS</li> <li>Watchdog Timer</li> <li>PCle Express</li> <li>Configuration</li> <li>Miscellaneous</li> <li>Network Stake</li> <li>Configuration</li> <li>Intel®</li> <li>Ethernet</li> <li>Controller (3)</li> <li>I225-V</li> <li>Intel®</li> <li>Ethernet</li> <li>Controller (3)</li> <li>I225-LM</li> </ul> | <ul> <li>System Agent<br/>(SA)</li> <li>Configuration</li> <li>PCH-I/O</li> <li>Configuration</li> <li>PCH digital I/O</li> <li>device</li> </ul> | <ul> <li>Administrator<br/>Password</li> <li>User Password</li> <li>Secure Boot<br/>menu</li> <li>Security<br/>Configuration</li> </ul> |

| Boot              | Save & Exit      | MEBx          |
|-------------------|------------------|---------------|
| - Setup Prompt    | - Save Changes   | - Intel(R) ME |
| Timeout           | and Exit         | Password      |
| - Bootup          | - Discard        |               |
| NumLock State     | Changes and Exit |               |
| - Quiet Boot      | - Save Changes   |               |
| - Fast Boot       | and Reset        |               |
| - Boot Option #1  | - Discard        |               |
| - Boot Option #2  | Changes and      |               |
| - Boot Option #3  | Reset            |               |
| - Boot Option #4  | - Save Changes   |               |
| - Boot Option #5  | - Discard        |               |
| - Boot Option #6  | Changes          |               |
| - Boot Option #7  | - Restore        |               |
| - Boot Option #8  | Defaults         |               |
| - Boot Option #9  | - Save as User   |               |
| - Boot Option #10 | Defaults         |               |
| - Boot Option #11 | - Restore User   |               |
|                   | Defaults         |               |
|                   | - Launch EFI     |               |
|                   | Shell from file  |               |
|                   | system device    |               |

## A.3 Main Menu

The Main Menu provides read-only information about your system and also allows you to set the System Date and Time

| Feature     | Option         | Description                     |  |
|-------------|----------------|---------------------------------|--|
| System Date | xxx mm/dd/yyyy | Sets the date and time. Use     |  |
| System Time | hh:mm:ss       | Tab to switch between elements. |  |

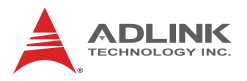

## A.4 Advanced Menu

This menu contains the settings for most of the user interfaces in the system.

| Feature                                 | Description                        |
|-----------------------------------------|------------------------------------|
| CPU Configuration                       | CPU Configuration                  |
| <ul> <li>Power Management</li> </ul>    | System ACPI Parameters             |
| Serial Console Redirection              | Serial Console Redirection         |
| <ul> <li>USB Configuration</li> </ul>   | USB Configuration Parameters       |
| ► TPM 2.0 Configuration                 | TPM 2.0 Configuration              |
| Onboard Devices Configuration           | Onboard Device Parameters          |
| NCT6106D HW Monitor                     | Monitor hardware status            |
| <ul> <li>BIOS Watchdog Timer</li> </ul> | BIOS Watch Dog Configuration       |
| PCI Express Configuration               | PCI Express Configuration settings |
| Miscellaneous                           | Miscellaneous                      |
| Network Stake                           | Network Stack Settings             |
| ► Intel® Ethernet Controller I225-V     | Configure Gigabit Ethernet device  |
| ► Intel® Ethernet Controller I225-LM    | parameters                         |

## A.4.1 CPU Configuration

| Feature         | Option   | Description                       |
|-----------------|----------|-----------------------------------|
| Hyper-threading | Enabled  | Enable or Disable Hyper-Threading |
| Typer-timeading | Disabled | Technology                        |

| Feature                                                             | Option                     | Description                                                                                                    |  |  |
|---------------------------------------------------------------------|----------------------------|----------------------------------------------------------------------------------------------------|--|--|
| Active<br>Performance-cores                                         | <b>All</b><br>3<br>2<br>1  | Number of P-cores to enable in each<br>processor package. Note: Number of<br>Cores and E-cores are looked at<br>together. When both are {0,0}, Pcode<br>will enable all cores.                                                          |  |  |
| Intel (VMX) <b>Enabled</b><br>Virtualization Disabled<br>Technology |                            | When enabled, a VMM can utilize<br>the additional hardware capabilities<br>provided by Vanderpool Technology.                                                                                                    |  |  |
| Intel(R)<br>SpeedStep(TM)                                           | <i>Enabled</i><br>Disabled | Allow more than two frequency ranges to be supported.                                                                                                    |  |  |
| Intel(R) Speed Shift<br>Technology                                  | <i>Enabled</i><br>Disabled | Enable/Disable Intel(R) Speed Shift<br>Technology Support. Enabling will<br>expose the CPPC v2 interface to<br>allow for hardware controlled P-<br>states.                                                                              |  |  |
| Turbo Mode                                                          | <i>Enabled</i><br>Disabled | Enable/Disable processor Turbo<br>Mode (required EMTTM enabled<br>too). AUTO means enabled.                                                                                                    |  |  |
| C states                                                            | <i>Disabled</i><br>Enabled | Enable/Disable CPU Power<br>Management. Allows CPU to go to C<br>states when it's not 100% utilized.                                                                                                    |  |  |
| TCC Activation<br>Offset                                            | 0                          | Offset from factory set Tcc activation<br>temperature at which the Thermal<br>Control Circuit must be activated.<br>Tcc will be activated at: Tcc activation<br>Temp – Tcc Activation Offset. Tcc<br>Activation Offset range is 0 to 63 |  |  |

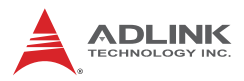

### A.4.2 Power Management

| Feature                    | Option                                           | Description                                                                                                    |
|----------------------------|--------------------------------------------------|----------------------------------------------------------------------------------------------------|
| Power Supply Unit          | <b>ATX Mode</b><br>Emulate AT<br>Mode            | Select Emulation AT or ATX function.<br>If this option set to [Emulation AT],<br>BIOS will report no suspend<br>functions (S3 & S4) to ACPI OS. In<br>windows XP, it will make OS show<br>shutdown message during system<br>shutdown. ATX: OS will turn off<br>system power when shutdown. |
| State After G3             | <i>Last State</i><br>Power Off<br>Last State     | Specify what state to go to when<br>power is re-applied after a power<br>failure (G3 states).                                                                                                    |
| RTC Wake system<br>from S5 | <i>Disabled</i><br>Fixed Time<br>Dynamic<br>Time | Enable or disable System wake on<br>alarm event. Select FixedTime,<br>system will wake on the hr::min::sec<br>specified. Select DynamicTime,<br>system will wake on the current time<br>+ Increase minutes(S).                                                                             |
| PCIe Wake                  | <i>Enabled</i><br>Disabled                       | Enable or disable PCI Express wake capability.                                                                                                    |

## A.4.3 Serial Console Redirection

| Feature     | Option          | Description                   |
|-------------|-----------------|-------------------------------|
| Console     | <i>Disabled</i> | Console Redirection Enable or |
| Redirection | Enabled         | Disable                       |

| Feature          | Option                                           | Description                                                                                                    |
|------------------|--------------------------------------------------|----------------------------------------------------------------------------------------------------|
| Terminal Type    | <b>ANSI</b><br>VT100<br>VT100Plus<br>VT-UTF9     | Emulation: ANSI: Extended ASCII<br>char set. VT100: ASCII char set.<br>VT100Plus: Extends VT100 to<br>support color, function keys, etc. VT-<br>UTF8: Uses UTF8 encoding to map<br>Unicode chars onto 1 or more bytes.                                                                                                    |
| Bites per second | <b>115200</b><br>9600<br>19200<br>38400<br>57600 | Selects serial port transmission<br>speed. The speed must be matched<br>on the other side. Long or noisy lines<br>may require lower speeds.                                                                                                    |
| Data Bits        | <b>8</b><br>7                                    | Data Bites                                                                                                    |
| Parity           | <b>None</b><br>Even<br>Odd<br>Mark<br>Space      | A parity bit can be sent with the data<br>bits to detect some transmission<br>errors. Even: parity bit is 0 if the num<br>of 1's in the data bits is even. Odd:<br>parity bit is 0 if num of 1's in the data<br>bits is odd. Mark: parity bit is always<br>1. Space: Parity bit is always 0. Mark<br>and Space Parity do not allow for<br>error detection. |
| Stop Bits        | 1 2                                              | Stop bits indicates the end of a serial<br>data packet. (A stat bit indicates the<br>beginning). The standard setting is 1<br>stop bit. Communication with slow<br>devices may requires more than 1<br>stop bit.                                                                                                    |

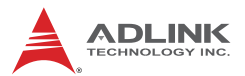

| Feature                      | Option                                            | Description                                                                                                    |
|------------------------------|---------------------------------------------------|----------------------------------------------------------------------------------------------------|
| Flow Control                 | <i>None</i><br>Hardware<br>RTS/CTS                | Flow control can prevent data loss<br>from buffer overflow. When sending<br>data, if the receiving buffers are full,<br>a 'stop' signal can be sent to stop the<br>data flow. Once the buffers are<br>empty, a 'start' signal can be sent to<br>re-start the flow. Hardware flow<br>control uses tow wires to send start/<br>stop signals. |
| VT-UTF8 Combo<br>Key Support | <i>Enabled</i><br>Enabled                         | Enabled VT-UTF8 Combination Key Support for ANSI/VT100 terminals.                                                                                                    |
| Recorder Mode                | <i>Disabled</i><br>Enabled                        | With the mode enabled only text will be sent. This is to capture Terminal data.                                                                                                    |
| Resolution 100x31            | <i>Disabled</i><br>Enabled                        | Enables or disables extended terminal resolution.                                                                                                    |
| Putty KeyPad                 | VT100<br>LINUX<br>XTERMR6<br>SCO<br>ESCN<br>VT400 | Select FunctionKey and KeyPad on Putty.                                                                                                    |

# A.4.4 USB Configuration

| Feature          | Option         | Description                     |
|------------------|----------------|---------------------------------|
| USB Mass Storage | <i>Enabled</i> | Enable/Disable USB Mass Storage |
| Driver Support   | Disabled       | Driver Support                  |

| Feature                   | Option                                      | Description                                                                                                    |
|---------------------------|---------------------------------------------|----------------------------------------------------------------------------------------------------|
| USB transfer time-<br>out | <b>20 sec</b><br>1 sec<br>5 sec<br>10 sec   | The time-out value for Control, Bulk, and Interrupt transfers.                                                                                                    |
| Device reset time-<br>out | <b>20 sec</b><br>10 sec<br>30 sec<br>40 sec | USB mass storage device Start Unit command time-out.                                                                                                    |
| Device power-up<br>delay  | <i>Auto</i><br>Manual                       | Maximum time the device will take<br>before it properly reports itself to the<br>Host Controller. 'Auto' uses default<br>value: for a Root port it is 100 ms, for<br>a Hub port the delay is taken from<br>Hub descriptor. |

## A.4.5 TPM 2.0 Configuration

| Feature                    | Option                     | Description                                                                                                    |
|----------------------------|----------------------------|----------------------------------------------------------------------------------------------------|
| Security Device<br>Support | <i>Enable</i><br>Disable   | Enables or Disables BIOS support<br>for security device. O.S. will not<br>show Security Device. TCG EFI<br>protocol and INT1A interface will not<br>be available |
| SHA256 PCR Bank            | <i>Enabled</i><br>Disabled | Enable or Disable SHA256 PCR<br>Bank                                                                                                    |
| SHA384 PCR Bank            | <b>Disabled</b><br>Enabled | Enable or Disable SHA384 PCR<br>Bank                                                                                                    |
| Pending operation          | <b>None</b><br>TPM Clear   | Schedule an Operation for the<br>Security Device. NOTE: Your<br>computer will reboot during restart in<br>order to change State of Security<br>Device.           |

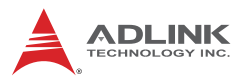

| Feature                           | Option                     | Description                                                                                                  |
|-----------------------------------|----------------------------|----------------------------------------------------------------------------------------------------|
| Platform Hierarchy                | <i>Enabled</i><br>Disabled | Enable or Disable Platform Hierarchy                                                                         |
| Storage Hierarchy                 | <i>Enabled</i><br>Disabled | Enable or Disable Storage Hierarchy                                                                          |
| Endorsement<br>Hierarchy          | <i>Enabled</i><br>Disabled | Enable or Disable Endorsement<br>Hierarchy                                                                   |
| Physical Presence<br>Spec Version | <b>1.3</b><br>1.2          | Select to Tell O.S. to support PPI<br>Spec Version 1.2 or 1.3. Note some<br>HCK tests might not support 1.3. |
| PH Randomization                  | <i>Enabled</i><br>Disabled | Enables or Disables Platform<br>Hierarchy randomization. DO NOT<br>ENABLE THIS QUESTION IN                   |

## A.4.6 Onboard Device Configuration

| Feature              | Option                         | Description                              |
|----------------------|--------------------------------|------------------------------------------|
| COM1                 | <i>Enabled</i><br>Disabled     | Enable or Disable Serial Port<br>(COM)   |
| COM1 Mode<br>Control | <b>RS232</b><br>RS422<br>RS485 | Select COM1 mode. RS232,<br>RS422, RS485 |
| COM2                 | <i>Enabled</i><br>Disabled     | Enable or Disable Serial Port<br>(COM)   |
| COM2 Mode<br>Control | <b>RS232</b><br>RS422<br>RS485 | Select COM1 mode. RS232,<br>RS422, RS485 |
| СОМЗ                 | <i>Enabled</i><br>Disabled     | Enable or Disable Serial Port<br>(COM)   |
| COM4                 | <b>Enabled</b><br>Disabled     | Enable or Disable Serial Port<br>(COM)   |

| Feature         | Option                                                                                                    | Description                                       |
|-----------------|----------------------------------------------------------------------------------------------------|---------------------------------------------------|
| Parallel Port   | <i>Enabled</i><br>Disabled                                                                                                    | Enable or Disable Parallel Port<br>(LPT/LPTE)     |
| Change Settings | <i>Auto</i><br>IO=378h; IRQ=5;<br>IO=378h;<br>IRQ=5,6,7,9,10,11,12;<br>IO=278h;<br>IRQ=5,6,7,9,10,11,12;<br>IO=3BCh;<br>IRQ=5,6,7,9,10,11,12;        | Select an optimal settings for<br>Super IO Device |
| Device Mode     | STD Printer Mode<br>SPP Mode<br>EPP-1.9 and SPP<br>Mode<br>EPP-1.7 and SPP<br>Mode<br>ECP Mode<br>ECP and EPP-1.9<br>Mode<br>ECP and EPP-1.7<br>Mode | Change the Printer Port Mode                      |
| LAN #1          | <i>Enabled</i><br>Disabled                                                                                                    | Enable/Disable                                    |
| LAN #2          | <i>Enabled</i><br>Disabled                                                                                                    | Enable/Disable                                    |

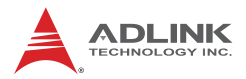

#### A.4.7 NCT6126H Hardware Monitor

| Feature                        | Option                             | Description                                                                                                    |
|--------------------------------|------------------------------------|----------------------------------------------------------------------------------------------------|
| CPU Fan Control<br>Mode(Fan 1) | <b>SMART FAN IV</b><br>Manual mode | Configure Fan Control Mode. Select<br>Manual Mode, user can configure a<br>fix fan duty. Select SMART FAN IV,<br>user can configure 4 temperatures<br>and 4 fan duties. Select Auto Mode,<br>FAN will run at automatic speed with<br>thermal. |
| Temperature 1                  | 25                                 | The value of temperature1.                                                                                                    |
| FD/PRM 1                       | 140                                | The value of Fan Duty/RPM when temperature is T1.                                                                                                    |
| Temperature 2                  | 35                                 | The value of temperature2.                                                                                                    |
| FD/PRM 2                       | 170                                | The value of Fan Duty/RPM when temperature is T2.                                                                                                    |
| Temperature 3                  | 45                                 | The value of temperature3.                                                                                                    |
| FD/PRM 3                       | 200                                | The value of Fan Duty/RPM when temperature is T3.                                                                                                    |
| Temperature 4                  | 55                                 | The value of temperature4.                                                                                                    |
| FD/PRM 4                       | 230                                | The value of Fan Duty/RPM when temperature is T4.                                                                                                    |
| Critical<br>Temperature        | 60                                 | Fan temperature critical value.                                                                                                    |
| CPU Fan Control<br>Mode(Fan 2) | SMART FAN IV<br>Manual mode        | Configure Fan Control Mode. Select<br>Manual Mode, user can configure a<br>fix fan duty. Select SMART FAN IV,<br>user can configure 4 temperatures<br>and 4 fan duties. Select Auto Mode,<br>FAN will run at automatic speed with<br>thermal. |
| remperature 1                  | 20                                 | The value of temperature1.                                                                                                    |

| Feature                 | Option | Description                                       |
|-------------------------|--------|---------------------------------------------------|
| FD/PRM 1                | 140    | The value of Fan Duty/RPM when temperature is T1. |
| Temperature 2           | 35     | The value of temperature2.                        |
| FD/PRM 2                | 170    | The value of Fan Duty/RPM when temperature is T2. |
| Temperature 3           | 45     | The value of temperature3.                        |
| FD/PRM 3                | 200    | The value of Fan Duty/RPM when temperature is T3. |
| Temperature 4           | 55     | The value of temperature4.                        |
| FD/PRM 4                | 230    | The value of Fan Duty/RPM when temperature is T4. |
| Critical<br>Temperature | 60     | Fan temperature critical value.                   |

## A.4.8 BIOS Watchdog Timer

| Feature               | Option                                        | Description                                                                                                    |
|-----------------------|-----------------------------------------------|----------------------------------------------------------------------------------------------------|
| BIOS POST<br>Watchdog | <i>Disabled</i><br>Second Mode<br>Minute Mode | <ol> <li>Disable: Disable WatchDog Timer;</li> <li>Second Mode: Enable Watchdog<br/>Timer in second mode; 3. Minute<br/>Mode: Enable Watchdog Timer in<br/>minute mode.</li> </ol> |

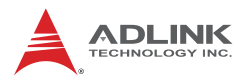

### A.4.9 PCI Express Configuration

| Feature                                               | Option                                     | Description                                                                                                    |
|-------------------------------------------------------|--------------------------------------------|----------------------------------------------------------------------------------------------------|
| <ul> <li>PEG Port<br/>Configuration</li> </ul>        |                                            | PEG Port Options                                                                                                |
| <ul> <li>PCI Express</li> <li>Root Port B0</li> </ul> |                                            | PCI Express Root Port B0 Settings.                                                                              |
| Pcie PII SCC                                          | <b>Auto</b><br>0.0% - 2.0%<br>Disable      | Pcie PII SSC percentage. AUTO -<br>Keep hw default, no BIOS override.<br>Range is 0.0%-2.0%.PEG Port<br>Options |
| Clock B0<br>Assignment<br>(REFCLK0)                   | <i>Enabled</i><br>Platform-POR<br>Disabled | Platform-POR = clock is assigned<br>PCIe port or LAN according to boa<br>layout. Enabled = keep clock           |
| Clock B0<br>Assignment<br>(REFCLK1)                   | <i>Enabled</i><br>Platform-POR<br>Disabled | enabled even if unused. Disabled =<br>Disable clock.                                                            |
| Clock B0<br>Assignment<br>(REFCLK2)                   | <i>Enabled</i><br>Platform-POR<br>Disabled |                                                                                                    |
| Clock B0<br>Assignment<br>(REFCLK3)                   | <i>Enabled</i><br>Platform-POR<br>Disabled |                                                                                                    |

## A.4.9.1 PEG Port Configuration

| Feature                    | Option                     | Description                       |
|----------------------------|----------------------------|-----------------------------------|
| PCI Express Root<br>Port 1 | <i>Enabled</i><br>Disabled | Control the PCI Express Root Port |

| Feature                    | Option                                       | Description                                                                                         |
|----------------------------|----------------------------------------------|----------------------------------------------------------------------------------------------------|
| PCIe Speed                 | Auto<br>Gen1<br>Gen2<br>Gen3<br>Gen4<br>Gen5 | Configure PCIe Speed                                                                                |
| PEG1 Max Payload<br>Size   | <b>256</b><br>128                            | Select PEG Max Payload Size;<br>Choose Auto(Default Device<br>Capability) or force to 128/256 Bytes |
| PCI Express Root<br>Port 2 | <i>Enabled</i><br>Disabled                   | Control the PCI Express Root Port                                                                   |
| PCIe Speed                 | Auto<br>Gen1<br>Gen2<br>Gen3<br>Gen4<br>Gen5 | Configure PCIe Speed                                                                                |
| PEG2 Max Payload<br>Size   | <b>256</b><br>128                            | Select PEG Max Payload Size;<br>Choose Auto(Default Device<br>Capability) or force to 128/256 Bytes |
| PCI Express Root<br>Port 3 | <i>Enabled</i><br>Disabled                   | Control the PCI Express Root Port                                                                   |
| PCIe Speed                 | Auto<br>Gen1<br>Gen2<br>Gen3<br>Gen4<br>Gen5 | Configure PCIe Speed                                                                                |
| PEG3 Max Payload<br>Size   | <b>256</b><br>128                            | Select PEG Max Payload Size;<br>Choose Auto(Default Device<br>Capability) or force to 128/256 Bytes |

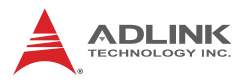

### A.4.9.2 PCI Express Root Port B0

| Feature                          | Option                                       | Description                                                                                     |
|----------------------------------|----------------------------------------------|-------------------------------------------------------------------------------------------------|
| PCI Express Root<br>Port B0      | <i>Enabled</i><br>Disabled                   | Control the PCI Express Root Port                                                               |
| PCIe Speed                       | Auto<br>Gen1<br>Gen2<br>Gen3<br>Gen4<br>Gen5 | Configure PCIe Speed                                                                            |
| Detect Non-<br>Compliance Device | <i>Disabled</i><br>Enabled                   | Detect Non-Compliance PCI<br>Express Device. If enable, it will take<br>more time at POST time. |
| Advanced Error<br>Reporting      | <i>Enabled</i><br>Disabled                   | Advanced Error Reporting Enable/<br>Disable.                                                    |
| Max Payload                      | <b>256</b><br>128<br>512                     | Max Payload settings                                                                            |

## A.4.10 Miscellaneous

| Feature                             | Option                                    | Description                                                                                                    |
|-------------------------------------|-------------------------------------------|----------------------------------------------------------------------------------------------------|
| Control Iommu Pre-<br>boot Behavior | Disable IOMMU<br>Enable IOMMU during boot | Enable IOMMU in Pre-boot<br>environment (If DMAR table is<br>installed in DXE and If<br>VTD_INFFO_PPI is installed<br>in PEI.) |
| DMA Control<br>Guarantee            | <i>Disabled</i><br>Enabled                | Enable/Disable<br>DMA_CONTROL_GUARANT<br>EE bit                                                                                |

| Feature                           | Option                     | Description                                                                                                    |
|-----------------------------------|----------------------------|----------------------------------------------------------------------------------------------------|
| Above 4GB MMIO<br>BIOS assignment | <i>Enabled</i><br>Disabled | Enable/Disable above 4GB<br>MemoryMappedIO BIOS<br>assignment. This is enabled<br>automatically when Aperture<br>Size is set to 2048MB. |

## A.4.11 Network Stack Configuration

| Feature            | Option                     | Description                                                                                                    |
|--------------------|----------------------------|----------------------------------------------------------------------------------------------------|
| Network Stack      | <b>Disabled</b><br>Enabled | Enable/Disable UEFI Network Stack                                                                                   |
| IPv4 PXE Support   | <i>Disabled</i><br>Enabled | Enable/Disable IPv4 PXE boot<br>support. If disabled, IPv4 PXE boot<br>support will not be available.               |
| IPv4 HTTP Support  | <i>Disabled</i><br>Enabled | Enable/Disable IPv4 HTTP boot<br>support. If disabled, IPv4 HTTP boot<br>support will not be available.             |
| IPv6 PXE Support   | <i>Disabled</i><br>Enabled | Enable/Disable IPv6 PXE boot<br>support. If disabled, IPv6 PXE boot<br>support will not be available.               |
| IPv6 HTTP Support  | <i>Disabled</i><br>Enabled | Enable/Disable IPv6 HTTP boot<br>support. If disabled, IPv6 HTTP boot<br>support will not be available.             |
| PXE boot wait time | 0                          | Wait time in seconds to press ESC<br>key to abort the PXE boot. Use either<br>+/- or numeric keys to set the value. |
| Media detect count | 1                          | Number of times the presence of media will be checked. Use either +/-<br>or numeric keys to set the value.          |

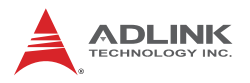

# A.5 Chipset

| Feature                                                | Option                     | Description                                                                    |
|--------------------------------------------------------|----------------------------|--------------------------------------------------------------------------------|
| <ul> <li>System (SA)</li> <li>Configuration</li> </ul> |                            | System Agent (SA) Parameters                                                   |
| <ul> <li>PCH-IO</li> <li>Configuration</li> </ul>      |                            | PCH Parameters                                                                 |
| PCH digital I/O<br>device                              | <i>Disabled</i><br>Enabled | Disable/Enable ACPI GPIO Device<br>support for PCH digital I/O and user<br>LED |

## A.5.1 System Agent (SA) Configuration

| Feature                                             | Option                     | Description                       |
|-----------------------------------------------------|----------------------------|-----------------------------------|
| <ul> <li>Memory</li> <li>Configuration</li> </ul>   |                            | Memory Configuration Parameters   |
| <ul> <li>Graphics</li> <li>Configuration</li> </ul> |                            | Graphics Configuration            |
| <ul> <li>VMD setup<br/>menu</li> </ul>              |                            | VMD Configuration settings        |
| <ul> <li>NVMe</li> <li>Configuration</li> </ul>     |                            | NVMe Device Options Settings      |
| NVMe Controller                                     | <i>Enabled</i><br>Disabled | Control the PCI Express Root Port |
| VT-d                                                | <i>Enabled</i><br>Disabled | VT-d capability                   |

## A.5.1.1 Graphic Configuration

| Feature                | Option                                             | Description                                                                                                    |
|------------------------|----------------------------------------------------|----------------------------------------------------------------------------------------------------|
| Primary Display        | IGFX<br>Auto<br>PEG Slot<br>PCH PCI                | Select which of IGFX/PEG/PCI<br>Graphics device should be Primary<br>Display or select HG for Hybrid Gfx.                                                                                |
| Internal Graphics      | <i>Enabled</i><br>Auto<br>Disabled                 | Keep IGFX enabled based on the setup options.                                                                                                    |
| GTT Size               | <b>8MB</b><br>2MB<br>4MB                           | Select the GTT Size                                                                                                    |
| Aperture Size          | <b>256MB</b><br>128MB<br>512MB<br>1024MB<br>2048MB | Select the Aperture Size<br>Note: Above 4GB MMIO BIOS<br>assignment is automatically enabled<br>when selecting > 2048MB aperture.<br>To use this feature, please disable<br>CSM Support. |
| DVMT Pre-<br>Allocated | <b>32M</b><br>4M<br>8M<br>16M<br>64M               | Select DVMT 5.0 Pre-Allocated<br>(Fixed) Graphics Memory size used<br>by the Internal Graphics Device                                                                                    |

## A.5.1.2 VMD Setup Menu

| Feature                  | Option                     | Description                      |
|--------------------------|----------------------------|----------------------------------|
| Enable VMD<br>controller | <i>Disabled</i><br>Enabled | Enable/Disable to VMD controller |

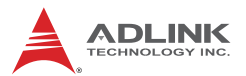

| Feature                                              | Option                     | Description                                                                       |
|------------------------------------------------------|----------------------------|-----------------------------------------------------------------------------------|
| Enable VMD Global<br>Mapping                         | <i>Enabled</i><br>Disabled | Enable/Disable to VMD Global<br>Mapping                                           |
| RAID0                                                | <i>Enabled</i><br>Disabled | Enable/Disable RAID0 support                                                      |
| RAID1                                                | <i>Enabled</i><br>Disabled | Enable/Disable RAID1 support                                                      |
| RAID5                                                | <i>Enabled</i><br>Disabled | Enable/Disable RAID5 support                                                      |
| RAID10                                               | <i>Enabled</i><br>Disabled | Enable/Disable RAID10 support                                                     |
| Intel Rapid<br>Recovery<br>Technology                | <i>Enabled</i><br>Disabled | Enable/Disable Intel Rapid Recovery<br>Technology.                                |
| RRT volumes can<br>span internal and<br>eSATA device | <i>Enabled</i><br>Disabled | Enable/Disable RRT volumes can span internal and eSATA drives                     |
| Intel(R)<br>Optane(TM)<br>Memory                     | <i>Enabled</i><br>Disabled | Enable/Disable System Acceleration<br>with Intel(R) Optane(TM) Memory<br>feature. |

## A.5.2 PCH-IO Configuration

| Feature                                         | Option | Description                  |
|-------------------------------------------------|--------|------------------------------|
| <ul> <li>SATA</li> <li>Configuration</li> </ul> |        | SATA Device Options Settings |
| ► USB<br>Configuration                          |        | USB Configuration Settings   |

### A.5.2.1 SATA Configuration

| Feature                  | Option                                 | Description                                                  |
|--------------------------|----------------------------------------|--------------------------------------------------------------|
| SATA Mode<br>Selection   | AHCI                                   | Determines how SATA controller(s) operate.                   |
| SATA Controller<br>Speed | <b>Gen3</b><br>Default<br>Gen1<br>Gen2 | Indicates the maximum speed the SATA controller can support. |
| SATA HDD 0               | <i>Enabled</i><br>Disabled             | Enable or Disable SATA Port                                  |
| SATA HDD 1               | <i>Enabled</i><br>Disabled             |                                                              |
| SATA HDD 2               | <i>Enabled</i><br>Disabled             |                                                              |
| SATA HDD 3               | <i>Enabled</i><br>Disabled             |                                                              |
| SATA HDD 4               | <i>Enabled</i><br>Disabled             |                                                              |
| SATA HDD 5               | <i>Enabled</i><br>Disabled             |                                                              |

### A.5.2.2 USB Configuration

| Feature                      | Option                                | Description                                                                                                    |
|------------------------------|---------------------------------------|----------------------------------------------------------------------------------------------------|
| USB Port Disable<br>Override | <i>Disable Link</i><br>Select Per-Pin | Selectively Enable/Disable the<br>corresponding USB port from<br>reporting a Device Connection to the<br>controller. |

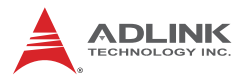

| Feature                         | Option                     | Description                                                                                |
|---------------------------------|----------------------------|--------------------------------------------------------------------------------------------|
| USB SS Physical<br>Connector #0 | <i>Enabled</i><br>Disabled | Enable/Disable this USB Physical Connector (physical port). Once                           |
| USB SS Physical<br>Connector #1 | <i>Enabled</i><br>Disabled | disabled, any USB devices plug into<br>the connector will not be detected by<br>BIOS or OS |
| USB SS Physical<br>Connector #2 | <i>Enabled</i><br>Disabled |                                                                                            |
| USB SS Physical<br>Connector #3 | <i>Enabled</i><br>Disabled |                                                                                            |
| USB SS Physical<br>Connector #4 | <i>Enabled</i><br>Disabled |                                                                                            |
| USB SS Physical<br>Connector #5 | <i>Enabled</i><br>Disabled |                                                                                            |
| USB SS Physical<br>Connector #6 | <i>Enabled</i><br>Disabled |                                                                                            |
| USB SS Physical<br>Connector #7 | <i>Enabled</i><br>Disabled |                                                                                            |
| USB SS Physical<br>Connector #8 | <i>Enabled</i><br>Disabled |                                                                                            |
| USB SS Physical<br>Connector #9 | <i>Enabled</i><br>Disabled |                                                                                            |

| Feature                         | Option                     | Description                                                                                |
|---------------------------------|----------------------------|--------------------------------------------------------------------------------------------|
| USB HS Physical<br>Connector #0 | <i>Enabled</i><br>Disabled | Enable/Disable this USB Physical Connector (physical port). Once                           |
| USB HS Physical<br>Connector #1 | <b>Enabled</b><br>Disabled | disabled, any USB devices plug into<br>the connector will not be detected by<br>BIOS or OS |
| USB HS Physical<br>Connector #2 | <i>Enabled</i><br>Disabled |                                                                                            |
| USB HS Physical<br>Connector #3 | <i>Enabled</i><br>Disabled |                                                                                            |
| USB HS Physical<br>Connector #4 | <i>Enabled</i><br>Disabled |                                                                                            |
| USB HS Physical<br>Connector #5 | <i>Enabled</i><br>Disabled |                                                                                            |
| USB HS Physical<br>Connector #6 | <i>Enabled</i><br>Disabled |                                                                                            |
| USB HS Physical<br>Connector #7 | <i>Enabled</i><br>Disabled |                                                                                            |
| USB HS Physical<br>Connector #8 | <i>Enabled</i><br>Disabled |                                                                                            |
| USB HS Physical<br>Connector #9 | <i>Enabled</i><br>Disabled |                                                                                            |

## A.6 Security

| Feature                   | Option | Description                |
|---------------------------|--------|----------------------------|
| Administrator<br>Password |        | Set Administrator Password |
| User Password             |        | Set User Password          |

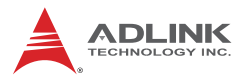

| Feature                                             | Option | Description                     |
|-----------------------------------------------------|--------|---------------------------------|
| <ul> <li>Secure Boot<br/>menu</li> </ul>            |        | Secure Boot configuration       |
| <ul> <li>Security</li> <li>Configuration</li> </ul> |        | Security Configuration settings |

#### A.6.1 Secure Boot menu

| Feature                | Option                     | Description                                                                                                    |
|------------------------|----------------------------|----------------------------------------------------------------------------------------------------|
| Secure Boot<br>Control | <i>Disabled</i><br>Enabled | Secure Boot feature is Active if<br>Secure Boot is Enabled, Platform<br>key (PK) is enrolled and the system<br>is in User mode. The mode change<br>requires platform reset.          |
| Secure Boot Mode       | <b>Standard</b><br>Custom  | Secure Boot mode options: Standard<br>or Custom.<br>In Custom mode, Secure Boot Policy<br>variables can be configured by a<br>physically present user without full<br>authentication |

## A.6.2 Security Configuration

| Feature   | Option                     | Description                                                                                                    |
|-----------|----------------------------|----------------------------------------------------------------------------------------------------|
| BIOS Lock | <b>Enabled</b><br>Disabled | Enable/Disable the PCH BIOS Lock<br>Enable feature. Required to be<br>enabled to ensure SMM protect of<br>flash. |

## A.7 Boot

| Feature                 | Option                                                                                                    | Description                                                                                                    |
|-------------------------|----------------------------------------------------------------------------------------------------|----------------------------------------------------------------------------------------------------|
| Setup Prompt<br>Timeout | 1                                                                                                    | Number of seconds to wait for setup activation key. The maximum value is 8.                                                                                     |
| Bootup NumLock<br>State | <b>Off</b><br>On                                                                                                    | Select the keyboard NumLock state                                                                                                    |
| Quiet Boot              | <i>Enabled</i><br>Disabled                                                                                                    | Enables or disables Quiet Boot option                                                                                                    |
| Fast Boot               | <i>Disable Link</i><br>Enabled                                                                                                    | Enables or disables boot with<br>initialization of a minimal set of<br>devices required to launch active<br>boot option. Has no effect for BBS<br>boot options. |
| Boot Option #1          | Hard Disk<br>NVME<br>UEFI AP<br>CD/DVD<br>SD<br>USB Hard Disk<br>USB CD/DVD<br>USB Key<br>USB Floppy<br>USB Lan<br>Network<br>Disabled | Sets the system boot order                                                                                                    |

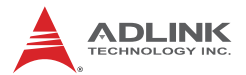

| Feature        | Option                                                                                                    | Description                |
|----------------|----------------------------------------------------------------------------------------------------|----------------------------|
| Boot Option #2 | NVME<br>Hard Disk<br>UEFI AP<br>CD/DVD<br>SD<br>USB Hard Disk<br>USB CD/DVD<br>USB Key<br>USB Floppy<br>USB Lan<br>Network<br>Disabled        | Sets the system boot order |
| Boot Option #3 | UEFI AP<br>Hard Disk<br>NVME<br>CD/DVD<br>SD<br>USB Hard Disk<br>USB CD/DVD<br>USB Key<br>USB Floppy<br>USB Lan<br>Network<br>Disabled        | Sets the system boot order |
| Boot Option #4 | <i>CD/DVD</i><br>Hard Disk<br>NVME<br>UEFI AP<br>SD<br>USB Hard Disk<br>USB CD/DVD<br>USB Key<br>USB Floppy<br>USB Lan<br>Network<br>Disabled | Sets the system boot order |

| Feature        | Option                                                                                                    | Description                |
|----------------|----------------------------------------------------------------------------------------------------|----------------------------|
| Boot Option #5 | SD<br>Hard Disk<br>NVME<br>UEFI AP<br>CD/DVD<br>USB Hard Disk<br>USB CD/DVD<br>USB Key<br>USB Floppy<br>USB Lan<br>Network<br>Disabled | Sets the system boot order |
| Boot Option #6 | USB Hard Disk<br>Hard Disk<br>NVME<br>UEFI AP<br>CD/DVD<br>SD<br>USB CD/DVD<br>USB Key<br>USB Floppy<br>USB Lan<br>Network<br>Disabled | Sets the system boot order |
| Boot Option #7 | USB CD/DVD<br>Hard Disk<br>NVME<br>UEFI AP<br>CD/DVD<br>SD<br>USB Hard Disk<br>USB Key<br>USB Floppy<br>USB Lan<br>Network<br>Disabled | Sets the system boot order |

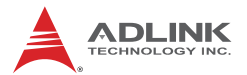

| Feature         | Option                                                                                                    | Description                |
|-----------------|----------------------------------------------------------------------------------------------------|----------------------------|
| Boot Option #8  | USB Key<br>Hard Disk<br>NVME<br>UEFI AP<br>CD/DVD<br>SD<br>USB Hard Disk<br>USB CD/DVD<br>USB Floppy<br>USB Lan<br>Network<br>Disabled | Sets the system boot order |
| Boot Option #9  | USB Floppy<br>Hard Disk<br>NVME<br>UEFI AP<br>CD/DVD<br>SD<br>USB Hard Disk<br>USB CD/DVD<br>USB Key<br>USB Lan<br>Network<br>Disabled | Sets the system boot order |
| Boot Option #10 | USB Lan<br>Hard Disk<br>NVME<br>UEFI AP<br>CD/DVD<br>SD<br>USB Hard Disk<br>USB CD/DVD<br>USB Key<br>USB Floppy<br>Network<br>Disabled | Sets the system boot order |

| Feature         | Option                                                                                                    | Description                |
|-----------------|----------------------------------------------------------------------------------------------------|----------------------------|
| Boot Option #11 | Network<br>Hard Disk<br>NVME<br>UEFI AP<br>CD/DVD<br>SD<br>USB Hard Disk<br>USB CD/DVD<br>USB Key<br>USB Floppy<br>USB Lan<br>Disabled | Sets the system boot order |

## A.8 Save & Exit

| Feature                     | Description                                              |
|-----------------------------|----------------------------------------------------------|
| Save Changes and Exit       | Exit system setup after saving the changes.              |
| Discard Changes<br>and Exit | Exit system setup without saving any changes.            |
| Save Changes and Reset      | Reset the system after saving the changes.               |
| Discard Changes and Reset   | Reset the system without saving any changes.             |
| Save Changes                | Save Changes done so far to any of the setup options.    |
| Discard Changes             | Discard Changes done so far to any of the setup options. |
| Restore Defaults            | Restore/Load Default values for all the setup options.   |

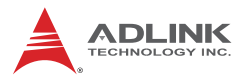

| Feature                                        | Description                                                                                        |
|------------------------------------------------|----------------------------------------------------------------------------------------------------|
| Save as User<br>Defaults                       | Save the changes done so far as User Defaults.                                                     |
| Restore User<br>Defaults                       | Restore the User Defaults to all the setup options                                                 |
| Launch EFI Shell<br>from file system<br>device | Attempts to Launch EFI Shell application (Shell.efi) from one of the available file system devices |

## A.9 MEBx

| Feature                 | Option | Description |
|-------------------------|--------|-------------|
| Intel(R) ME<br>Password |        | MEBx Login  |

# **Important Safety Instructions**

For user safety, please read and follow all **instructions**, **WARNINGS**, **CAUTIONS**, and **NOTES** marked in this manual and on the associated equipment before handling/operating the equipment.

- ► Read these safety instructions carefully.
- ► Keep this user's manual for future reference.
- Read the specifications section of this manual for detailed information on the operating environment of this equipment.
- When installing/mounting or uninstalling/removing equipment:
  - ▷ Turn off power and unplug any power cords/cables.
- ► To avoid electrical shock and/or damage to equipment:
  - ▷ Keep equipment away from water or liquid sources;
  - ▷ Keep equipment away from high heat or high humidity;
  - Keep equipment properly ventilated (do not block or cover ventilation openings);
  - Make sure to use recommended voltage and power source settings;
  - Always install and operate equipment near an easily accessible electrical socket-outlet;
  - Secure the power cord (do not place any object on/over the power cord);
  - Only install/attach and operate equipment on stable surfaces and/or recommended mountings; and,
  - If the equipment will not be used for long periods of time, turn off and unplug the equipment from its power source.

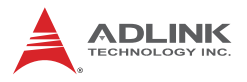

Never attempt to fix the equipment. Equipment should only be serviced by qualified personnel.

A Lithium-type battery may be provided for uninterrupted, backup or emergency power.

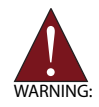

Risk of explosion if battery is replaced with one of an incorrect type. Dispose of used batteries appropriately.

- Equipment must be serviced by authorized technicians when:
  - ▷ The power cord or plug is damaged;
  - Liquid has penetrated the equipment;
  - > It has been exposed to high humidity/moisture;
  - It is not functioning or does not function according to the user's manual;
  - It has been dropped and/or damaged; and/or it has an obvious sign of breakage.

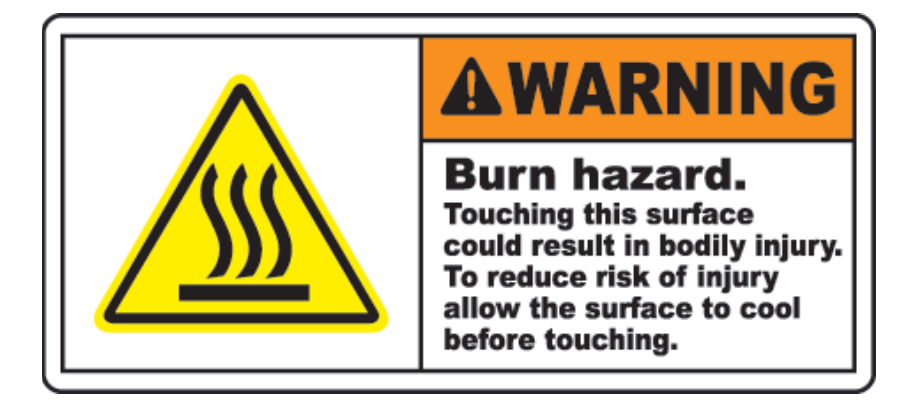

# **Getting Service**

Ask an Expert: https://www.adlinktech.com/en/Askanexpert

#### ADLINK Technology, Inc.

No.66 Huaya 1st Road, Guishan District Taoyuan City 333, Taiwan Tel: +886-3-216-5088 Fax: +886-3-328-5706 Email: service@adlinktech.com

#### Ampro ADLINK Technology, Inc.

5215 Hellyer Avenue, #110 San Jose, CA 95138, USA Tel: +1-408-360-0200 Toll Free: +1-800-966-5200 (USA only) Fax: +1-408-360-0222 Email: info@adlinktech.com

#### ADLINK Technology (China) Co., Ltd.

300 Fang Chun Rd., Zhangjiang Hi-Tech Park Pudong New Area, Shanghai, 201203 China Tel: +86-21-5132-8988 Fax: +86-21-5132-3588 Email: market@adlinktech.com

#### ADLINK Technology GmbH

Hans-Thoma-Strasse 11 D-68163 Mannheim, Germany Tel: +49-621-43214-0 Fax: +49-621 43214-30 Email: emea@adlinktech.com

Please visit the Contact page at <u>www.adlinktech.com</u> for information on how to contact the ADLINK regional office nearest you.

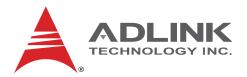

#### ADLINK Technology, Inc. (French Liaison Office)

| Address: | 6 allée de Londres, Immeuble Ceylan |
|----------|-------------------------------------|
|          | 91940 Les Ulis, France              |
| Tel:     | +33 (0) 1 60 12 35 66               |
| Fax:     | +33 (0) 1 60 12 35 66               |
| Email:   | france@adlinktech.com               |

#### ADLINK Technology Japan Corporation

| Address: | 〒101-0045 東京都千代田区神田鍛冶町 3-7-4            |
|----------|-----------------------------------------|
|          | 神田 374 ビル 4F                            |
|          | KANDA374 Bldg. 4F, 3-7-4 Kanda Kajicho, |
|          | Chiyoda-ku, Tokyo 101-0045, Japan       |
| Tel:     | +81-3-4455-3722                         |
| Fax:     | +81-3-5209-6013                         |
| Email:   | japan@adlinktech.com                    |

#### ADLINK Technology, Inc. (Korean Liaison Office)

| Address:  | 경기도 성남시 분당구 수내로 46 번길 4 경동빌딩 2 층                     |
|-----------|------------------------------------------------------|
|           | (수내동 4-4 번지) (우) 463-825                             |
|           | 2F, Kyungdong B/D, 4 Sunae-ro 46 beon-gil            |
|           | Bundang-gu, Seongnam-si, Gyeonggi-do, Korea, 463-825 |
| Toll Free | +82-80-800-0585                                      |
| Tel       | +82-31-786-0585                                      |
| Fax       | +82-31-786-0583                                      |
| Email:    | korea@adlinktech.com                                 |

#### ADLINK Technology Singapore Pte. Ltd.

| Address: | 84 Genting Lane #07-02A, Cityneon Design Centre |
|----------|-------------------------------------------------|
|          | Singapore 349584                                |
| Tel:     | +65-6844-2261                                   |
| Fax:     | +65-6844-2263                                   |
| Email:   | singapore@adlinktech.com                        |

#### ADLINK Technology Singapore Pte. Ltd. (Indian Liaison Office)

| Address: | #50-56, First Floor, Spearhead Towers       |
|----------|---------------------------------------------|
|          | Margosa Main Road (between 16th/17th Cross) |
|          | Malleswaram, Bangalore - 560 055, India     |
| Tel:     | +91-80-65605817, +91-80-42246107            |
| Fax:     | +91-80-23464606                             |
| Email:   | india@adlinktech.com                        |
|          |                                             |

#### ADLINK Technology, Inc. (Israeli Liaison Office)

| Address: | 27 Maskit St., Corex Building |
|----------|-------------------------------|
|          | PO Box 12777                  |
|          | Herzliya 4673300, Israel      |
| Tel:     | +972-54-632-5251              |
| Fax:     | +972-77-208-0230              |
| Email:   | israel@adlinktech.com         |

#### ADLINK Technology, Inc. (UK Liaison Office)

| Tel:   | +44 774 010 59 65 |
|--------|-------------------|
| Email: | UK@adlinktech.com |